## ตัวอย่างการพิมพ์ใบแจ้งสถานภาพ

- 1. เข้าเว็ปของ สอ.ปตท. <u>www.pttsc.com</u> แล้วเลือกที่ข้อมูลสมาชิก
- 2. ใส่ Username (ทะเบียนสมาชิกหกหลัก "001234") และ Password กด Login (ตามรูป)

|                          | กรณ์ออบกรัพย์ ปตก. จ                                                                                                    | Google Search                                  |           |
|--------------------------|----------------------------------------------------------------------------------------------------|------------------------------------------------|-----------|
| เปิดบ้าน                 | บนเส้นทาง 32 ปี ช้อบังกับ/ระเบียบ ตาวน์โหลดแบบฟอร์ม                                                                                           | ติดต่อสหกรณ์                                   | 001224    |
| ບ້ອນູລສມາຍົກ             | 01005305800006                                                                                                    |                                                | 001234    |
| Username                 | 🖕 ประกาศทนการศึกษาบครสมาชิกที่เรียนดี ประจาปี 2555 (ประกาศ) (รายชื่อฟได้รับทน) (แบบ                                                           | อเมกประสงค์ 2.50%                              |           |
| Password                 | <ul> <li>พองแอนกันธุ์ โฟอ ขาอน นาปี เอเวอร์แอนด์ 5 วัน 4 อื่น เริ่มต้นที่ 22 000 นาพ [ฟ้าซ์เอาหลี]</li> </ul>                                 | 6 เดือน 3.00%                                  |           |
| Login                    | คืออัณหนักมัง เชิล ซูวอบ นาม เอเวอร์นสมัต 5 วัน จ คน เรมดนท 22,000 บาท [ทรรเกาหล]<br>[แบบฟอร์มเงินกู้อุกเฉ็น] [แบบฟอร์มใบสมัคร] (เดิมแล้ว)    | เพิ่มสุข 12 เดือน 3.75%                        |           |
| ลืมรหัสผ่าน ติดต่อสหกรณ์ | 🏂 ประกาศการให้ทุนการศึกษาแก่บุตรสมาชิกที่เรียนดี ประจาปี 2555                                                                                 | ที่เศษ 12 เดือน 3.00%                          | TIM LOGIN |
| pttsc@pttplc.com         | 🏂 ข่าว เม.ย.55 และสัมขนาฟที                                                                                                    | พิเศษ 12 เมือน 3.25%                           |           |
|                          | 🏂 ประกาศผลการเลือกตั้งกรรมการศาเน็นการประจำปี 2555                                                                                            | (จ่าย คม เป็นรายเดือน)                         |           |
| 🛛 📝 ค่านวณพ่อแข่าระ >    |                                                                                                    | 3,73%                                          |           |
| AA                       |                                                                                                    | สนมรยสก 24 เดอน 4,00%                          |           |
| USINSAUIBO >             | ් ගින්තිම කාර්ත කරන්න කරන්න කරන්න කරන්න කරන්න කරන්න කරන්න කරන්න කරන්න කරන්න කරන්න කරන්න කරන්න කරන්න කරන්න කරන්න                               |                                                |           |
| 🔎 บริการเอินฟาก ≽        | 26 далаш 2555                                                                                                    | The prestremmentation                          |           |
|                          | คุณใหรินทร์ มูโชด์ดาวร ประธานเจ้าหน้าที่บริหารและกรรมการผู้จัดการใหญ่<br>บนจ.ปตท. มอบทุนการศึกษาให้แก่บุตรสมาชิกสหกรณ์ที่เรียนดี ประจำปี 2555 | ฉุกเฉิน<br>ผ่อมข่าระเงินดันพร้อมดอกเนี้ย 6.80% |           |
| (((**)) สมัครสมาชิก >    | จานวน 289 พุษ เมนเวน 946,000 มาพ                                                                                                    | จุกเฉิน<br>ผ่อนข่าระเฉพาะดอกเบีย 6.00%         |           |
| stätte                   | 4 คุลาคม 2555                                                                                                    | สามัญหัวไป 6.80%                               |           |
|                          |                                                                                                    | สามัญเอมกประสงค์ 5.80%                         |           |
| i i inu ili              |                                                                                                    | Sumudanaman 5 80%                              |           |

3. เลือกที่ใบแจ้งสถานภาพ

| Control Control Action (Control Action Control Action Control Acti | jindeujnew.php D+BCX #PTTSC x                                                                                                    |             |
|----------------------------------------------------------------------------------------------------|----------------------------------------------------------------------------------------------------|-------------|
| 🍐 ann                                                                                                    | รณ์ออมทรัพย์ ปตก. จำกัด                                                                                                    | Search      |
| ເປັດບ້ານ                                                                                                    | บนเส้นทาง 32 ปี ข้อบังกับ/ระเบียบ ตาวน์โหลดแบบฟอร์ม ติดต่อสากรณ์                                                                                                    |             |
| friuznudaudist: >                                                                                                    | ข้อมูลสมาชิก<br> ฟลก Menu (แล้งสถานสาวน สายประการที่การีมเมือน ในขจังกับเป็นคลและการมีสตับประวัน (เปลี่ยน Password) ออกจากร<br>เป็นการที่วัดมูลอื่น เรื่องจาก<br>(************************************ | แจ้งสถานภาพ |
|                                                                                                    |                                                                                                    |             |

4. เลือกเดือน ตุลาคม ปี พ.ศ. 255**7** แล้วกด Submit

| Compared the state of the state of the state | atory.new.php                                                                                                |                                       |
|----------------------------------------------------------------------------------------------------|----------------------------------------------------------------------------------------------------|---------------------------------------|
| 💩 анла                                                                                                    | <u>ແມ່ອອມກຣັພສ໌ ປຕກ. ອຳກັດ</u>                                                                               | rch                                   |
|                                                                                                    | บนเส้นทาง 32 ป ข้อข้อกับ/ระเบียบ ดาวน์โหลดแบบฟอร์ม ติดต่อสหกรณ                                               |                                       |
| คำนวณข่อแช่าระ 🍃                                                                                                    | ข้อมูลสมาชิก                                                                                                 |                                       |
| 🏟 บริการสินเชื่อ 😕                                                                                                    | Main Menu แจ้งสถานะภาพ โบรับรองการพักเจ็นเดือน ใบแจ้งเงินบินผลและเฉลียดันประจำปี เปลี่ยน Password ออกจากระบบ | •                                     |
| 🏘 บริการเอินฟาก 😕                                                                                                    | กรณาเลือกข้อมูลที่ต้องการตรวจสอบ แจ้งสถานะภาพ                                                                |                                       |
| 🧭 wansdriūuns >                                                                                                    | garen v 2000 - Submit                                                                                        |                                       |
| 🌾 👔 สมัครสมาชิก 🗲                                                                                                    |                                                                                                    |                                       |
| titit nssumstan 32 >                                                                                                    |                                                                                                    |                                       |
| 🙀 เอ้าหน้าที่ >                                                                                                    |                                                                                                    | กด Submit                             |
| 💿 เลขที่บัญชีสหกรณ์ >                                                                                                    |                                                                                                    |                                       |
|                                                                                                    |                                                                                                    |                                       |
| Constraints in some standard before when their                                                                                                    |                                                                                                    |                                       |
| auturusanssiuriedszanelma                                                                                                    |                                                                                                    |                                       |
| 🚳 🙆 🚞 🖸 🌍 🦝 🕼                                                                                                    | a 💽 🙋                                                                                                    | <sup>™</sup> EN • ₱• ₱⊐ 40 26/11/2555 |

5. เลือก Print Preview ข้อมูลสมาชิก

| 🚱 🕢 👩 http://www.prince.prince.prince.cl.b./confirme.cl.bl.co.fl.                                                                                                    | ερησιατία-355,και -35585 β = 2 6 X € FTK ×                                                                                                    | n + 0            |                  |
|----------------------------------------------------------------------------------------------------|----------------------------------------------------------------------------------------------------|------------------|------------------|
| 💧 anns                                                                                                    | ແນ້ອອມກຣັພຍ໌ ປຕກ. ຈຳກັດ                                                                                                    | )<br>I           |                  |
| เปิดป่าน                                                                                                    | บแห้นกาง 32 ปี ซึ่งซึ่งกับกระบัยบ ตาวย์โหลดขบบสวรับ ซึ่งต่อสากกระบั                                                                                                    |                  |                  |
| Image: Antipage         Image: Antipage         Image: Antitage         Image: Antitage | Videgemennen begrennen beforenen verkeligen verkeligen begrennen begrennen b |                  | กด Print Preview |
| เกลาหลังกับจะสอบลา                                                                                                    | ವೆಚ್ಚ                                                                                                    |                  |                  |
|                                                                                                    | <u>บ่านกร เมษาได้มูญ</u> 2.8.6, 66 จำบานไม่ ชิญามไม่เลงหรือ<br>ไม่ปฏะโลกรักษณ์<br>เสมมัสสาราช 94/55 (2.4)+2555 (2.4)<br>เป็นสามา                                                                                                    |                  |                  |
| 📀 😂 😜 💿 🌖 🦝 😵 🛽                                                                                                    | and a set of the set of the set o | EN = P 12 4 2000 |                  |

6. แล้วสามารถสั่งพิมพ์ได้เลย

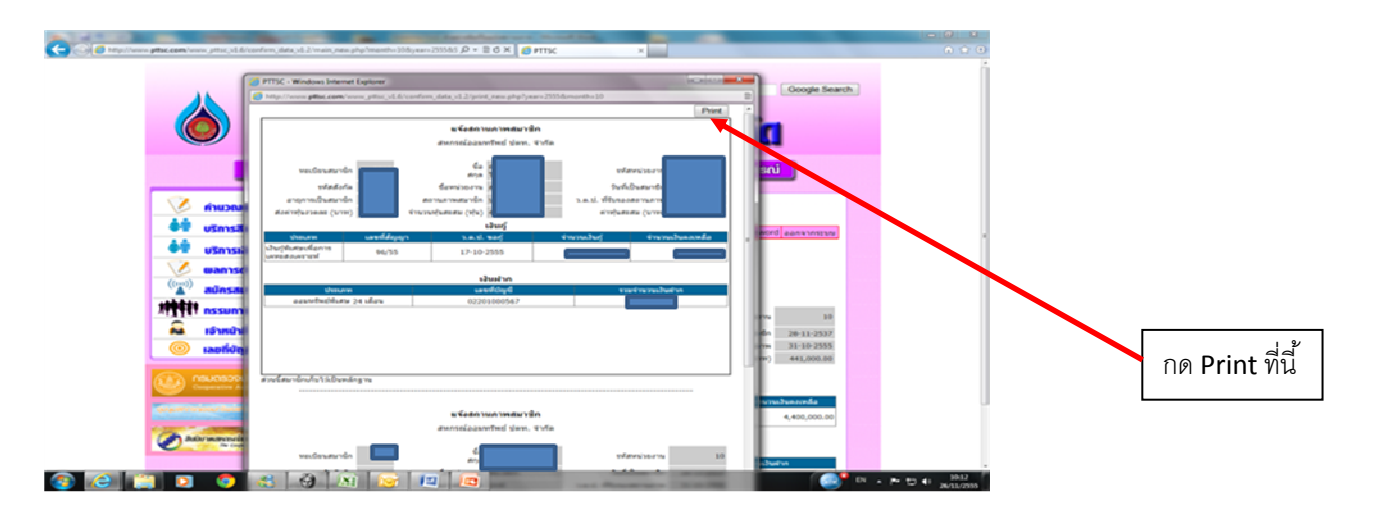